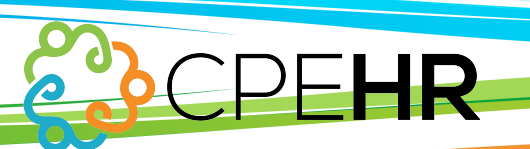

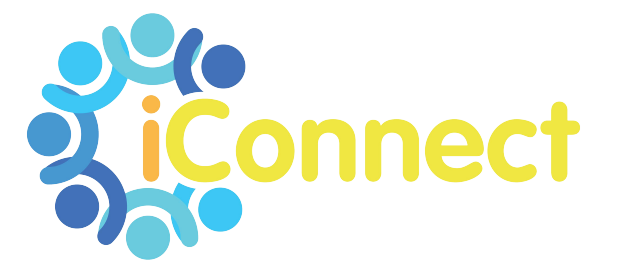

## ONBOARDING QUICK GUIDE

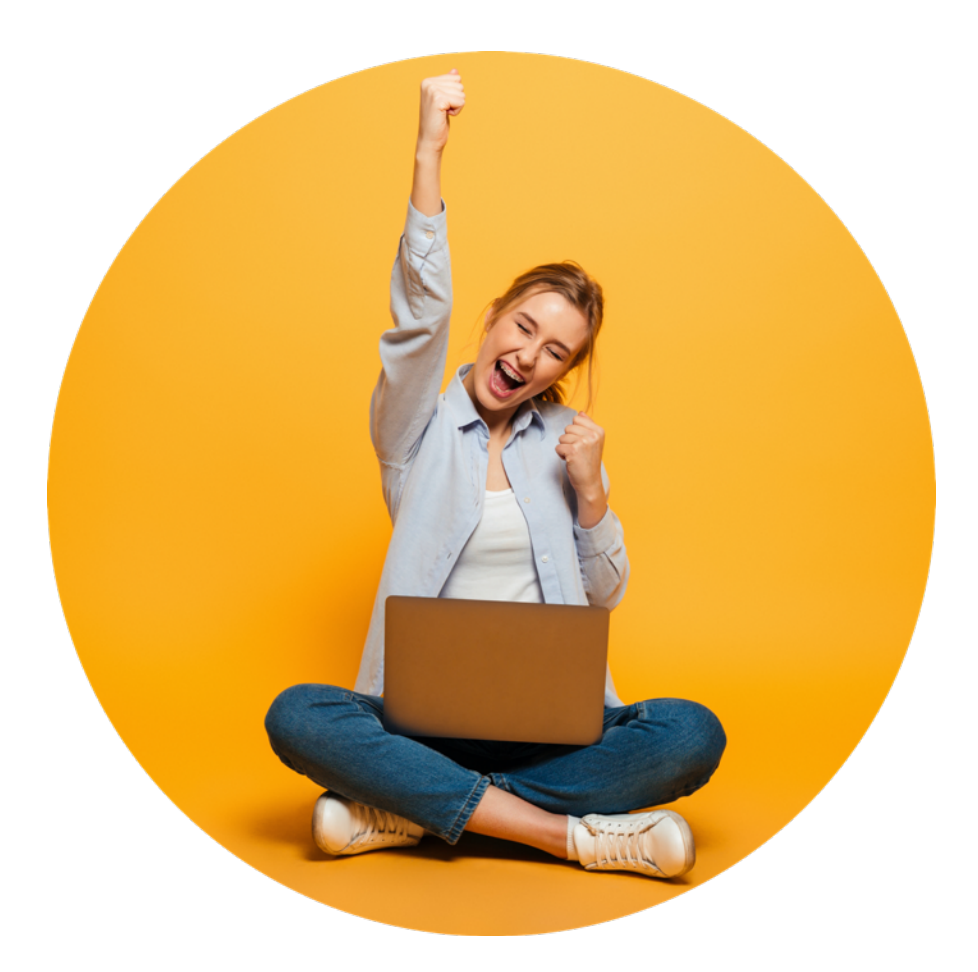

## **ONBOARDING**

## **INITIATE ONBOARDING**

You'll find Initiate Onboarding under **EMPLOYEE MANAGEMENT** in the menu on the left of your screen, or you can use the search function at the top.

Here you are able to initiate the onboarding process for a new employee. Those fields marked with an asterisk (\*) must be completed.

The critical field on this screen is **Email Address**. Once entered and saved, this triggers an email to the new hire which prompts them to complete their part of the onboarding process.

| Solved HCM Delive                         | red by iConnect                                                                   | If                                                                                                    | vou have multiple           | Atlas                                                    |
|-------------------------------------------|-----------------------------------------------------------------------------------|----------------------------------------------------------------------------------------------------|-----------------------------|----------------------------------------------------------|
| 📽 Rachel Test 🗸 📮                         | Client: 1000 - Acme Corporation                                                   | compa                                                                                                    | inies they will appear in   |                                                          |
| Search the menu                           | Initiate Onboarding                                                               | the                                                                                                    | e drop down menu            | ISolved University                                       |
| EMPLOYEE MANAGEMENT                       | 🖺 Save 🏾 🕽 Cancel                                                                 |                                                                                                    |                             |                                                          |
| New Hire Wizard<br>Employee Maintenance > | Company Information                                                               |                                                                                                    |                             |                                                          |
| Employee Pay >                            | Legal Company: Acme C                                                             | orporation 🛞 👻                                                                                              | Here you may have           | e the option to choose an <b>Onboarding</b>              |
| Employee Benefits >                       | *Work Location: Search of                                                         | or Select from list                                                                                         | Template. There m           | ay be different templates in the systen                  |
| Employee Documents                        | Onboarding Template                                                               |                                                                                                    | depending on the            | employment classification (bourly vs.                    |
| Employee Management Tools <               | * Onboarding Template: Search                                                     | or Select from list                                                                                         |                             | If you have different torenlates act w                   |
| Employee Hire <                           |                                                                                   |                                                                                                    | salary), location etc       | . If you have different templates set u                  |
| Initiate Onboarding                       | New Hire Information                                                              |                                                                                                    | for your co                 | omnany, they will annear here                            |
| Pending EE Dashboard                      | * First Name:<br>Middle Name:<br>* Last Name:                                     |                                                                                                    |                             | Simparty, they will appear here.                         |
|                                           | * Email Address:<br>• If email address<br>email addre<br>not receive i            | dress is not currently active the<br>as will be blocked and the EE will<br>he activation link,              | Completing th<br>which prom | is field will trigger the email opts the new employee to |
|                                           | <ul> <li>The initial<br/>default to the<br/>be manually<br/>upon hire.</li> </ul> | email address entered here will<br>te 'Self-Service Email' field but can<br>changed to a work email address | complete t                  | the onboarding process                                   |
|                                           | Hire Date:                                                                        |                                                                                                    |                             |                                                          |
|                                           | Project: Search of                                                                | or Select from list 🔹                                                                                       | whilst these field          | as are not mandatory,                                    |
|                                           | Department: Search o                                                              | or Select from list 🔹                                                                                       | completing them wi          | Il help vou create a more                                |
|                                           | Benefits Group: Search of                                                         | or Select from list                                                                                         | comprohensive or            | mployee record These                                     |
|                                           | Division: Search of                                                               | or Select from list                                                                                         | comprehensive er            | inployee record. These                                   |
| EMPLOYEE SELF SERVICE                     | hats: Search o                                                                    | or Select from list                                                                                         | fields can be               | e completed later.                                       |
| CLIENT MANAGEMENT                         | Section: Search of                                                                | or Select from list                                                                                         |                             |                                                          |
| REPORTING                                 |                                                                                   |                                                                                                    |                             |                                                          |

**IMPORTANT:** When you're done, click on Save and the system will automatically send an email to the employee to begin their part of the onboarding process

When your new hire completes their side of the process you will receive emails notifying you:

| iconnect@myisolved.com<br>Allow New Hire Edits<br>To: Rachel                                                                                                    |                           |              | 01:06    | 0   |
|----------------------------------------------------------------------------------------------------|---------------------------|--------------|----------|-----|
| You are receiving this email because Josie Moon completed the New Hire Onboard<br>Hire Dashboard to enter any necessary edits to the New Hire information. Thank you | ling Wizard. Please<br>J. | visit the Pe | ending N | lew |

To review and process your new hires go to **Pending EE Dashboard** which is just below **Initiate Onboarding** on the menu.

To finish the onboarding process and add any missing data, select the relevant employee using the check box on the left of the screen. You can also search for records using the **Onboarding Status Step** field.

| iSolved <sup>®</sup> HCM Deliver                                                                 | <sup>ed by</sup> iConnect                    |                    | Y<br>wh          | ou finish the<br>lich will take<br>p          | e onboard<br>you step<br>rocess an | ding process<br>-by-step thi<br>d enable yo | s by using the N<br>ough the rest c<br>ou to fill in any g | lew Hire Wizi<br>of the onboar<br>japs. |
|--------------------------------------------------------------------------------------------------|----------------------------------------------|--------------------|------------------|-----------------------------------------------|------------------------------------|---------------------------------------------|------------------------------------------------------------|-----------------------------------------|
| 🕈 Rachel Test 🚽 📮                                                                                | Client: <b>1000 - Ac</b>                     | me Corporation     |                  |                                               |                                    |                                             |                                                            |                                         |
| earch the menu                                                                                   | Pending El                                   | E Dashboard        |                  |                                               |                                    |                                             |                                                            | iSolved University                      |
| EMPLOYEE MANAGEMENT                                                                              | New Hires (12)                               | Rehires (3)        |                  |                                               |                                    |                                             |                                                            |                                         |
| New Hire Wizard<br>Employee Maintenance ><br>Employer I-9 Verification<br>Jobs<br>Employee Pay > | 1. Select emp<br>2. Select an a<br>Quick Him | e New Hir          | e Wizard         | Delete                                        |                                    |                                             | Onboardir estatus Step:                                    |                                         |
| Employee Benefits ><br>Human Resources >                                                         | ¢ Applicants                                 | s 🗘 Employee Name  | ≑ Legal          | Org Values                                    | 🗢 OB Initiation Date               | Onboarding Status Step                      | Onboarding Template                                        | ESS Account                             |
| Employee Management Tools <                                                                      |                                              | Spiller, Steven    | Acme Corporation | Department: 400<br>Benefits Group: CA         | 12/5/2019                          | Not Started                                 | New Hire Onboarding-CA Employees                           | Resend Activation Link                  |
| Initiate Onboarding                                                                              |                                              | Martins, Nayda     | Acme Corporation | Department: 200<br>Benefits Group; CA         | 12/31/2019                         | New Hire Wizard                             | New Hire Onboarding-CA Employees                           | Resend Activation Link                  |
| Pending EE Dashboard                                                                             | 0                                            | Schiffer, Claudia  | Acme Corporation | Department: 100<br>Benefits Group: Executives | 12/31/2019                         | Not Started                                 | New Hire Onboarding-CA Employees                           | Resend Activation Link                  |
|                                                                                                  |                                              | Grande, Arineh     | Acme Corporation | Department: 200<br>Benefits Group: CA         | 1/21/2020                          | Not Started                                 | New Hire Onboarding-CA Employees                           | Resend Activation Link                  |
|                                                                                                  |                                              | Lastname, Employee | Acme Corporation | Benefits Group: Executives<br>Project: 1234   | 1/23/2020                          | New Hire Wizard                             | New Hire Onboarding-CA Employees                           | Resend Activation Link                  |
|                                                                                                  |                                              | Fisher, Damon      | Acme Corporation | Department: 300<br>Benefits Group: CA         | 2/4/2020                           | Not Started                                 | New Hire Onboarding-CA Employees                           | Resend Activation Link                  |
|                                                                                                  |                                              | Grande, Arineh     | Acme Corporation | Department: 300<br>Benefits Group: CA         | 2/12/2020                          | New Hire Wizard                             | New Hire Onboarding-CA Employees                           | Resend Activation Link                  |
|                                                                                                  |                                              | Employee, Demo     | Acme Corporation | Benefits Group: Executives<br>Project: 1234   | 2/25/2020                          | Allow New Hire Edits                        | New Hire Onboarding-CA Employees                           | Resend Activation Link                  |
|                                                                                                  | D                                            | kie                | Acme Corporation | Department: 300<br>Benefits Group: Non-CA     | 2/26/2020                          | Not Started                                 | New Hire Onboarding                                        | Resend Activation Link                  |
|                                                                                                  |                                              |                    | Arme Corporation | Department: 500                               | 2/27/2020                          | Not Started                                 | New Hire Onboarding-CA Employees                           | Resend Activation Link                  |
|                                                                                                  | Ch                                           | ieck the co        | prrespon         | iding box to                                  | 020                                | New Hire Wizard                             | New Hire Onboarding-CA Employees                           | Resend Activation Link                  |
|                                                                                                  |                                              | select             | an emp           | loyee                                         | 20                                 | Allow New Hire Edits                        | New Hire Onboarding-CA Employees                           | Resend Activation Link                  |

You are now ready to finish the onboarding process by completing the I-9 Verification.

## **I-9 VERIFICATION**

In the **I-9 Verification** section of **Employee Management** you are able to complete section 2 of the I-9, verifying the employee's eligibility to work in the United States.

You will be able to find the new employee by searching the master list of employees which appears in the **Employee Management** section of iConnect.

| iSolved HCM Delivere        | <sup>d by</sup> iConnect    |           |              |              |                             |             |               |        |          |                         |                      |              | <b>Atlas</b>       |
|-----------------------------|-----------------------------|-----------|--------------|--------------|-----------------------------|-------------|---------------|--------|----------|-------------------------|----------------------|--------------|--------------------|
| 😤 Rachel Test 👻 🖡           | Company<br>Acme Corporation | Pay Group | Org Category | Value St     | atus Employ<br>Active 🗘 ALL | чее Туре    | \$ Search     |        |          | ▼ Apply ⊃ Reset         |                      | Client: 1000 | - Acme Corporation |
| Search the menu             | Employee                    | List      |              |              |                             |             |               |        |          |                         |                      | Fo           | und 114 records    |
| EMPLOYEE MANAGEMENT         | Company                     | Pay Group | Employee #   | ▲ First Name | Preferred Name              | Aiddle Name | ▲ Last Name   | \$ SSN | 🗘 Status | Project                 | Division             | ≑ hats       | Section            |
| New Hire Wizard             | Acme Corporation            | Semi      | 1277         | Abe          | A.B.                        |             | Apples        | ,      | Α        | 1234 - Project 1234     | WEST - Division WEST | 2 - hats 2   | A - Section A      |
| Employee Maintenance <      | Acme Corporation            | Semi      | 1286         | Jenn         |                             |             | Babies        | ,      | Α        | L19190 - Project L19190 | WEST - Division WEST | 2 - hats 2   | B - Section B      |
| Employer I-9 Verification   | Acme Corporation            | Semi      | 0006         | Christopher  |                             |             | Bailey        | ,      | Α        | 1234 - Project 1234     |                      |              | A - Section A      |
| Jobs                        | Acme Corporation            | Semi      | 1293         | Ana          |                             |             | Banana        | ,      | Α        | L19190 - Project L19190 | EAST - Division EAST | 1 - hats 1   | A - Section A      |
| Employee Pay >              | Acme Corporation            | Semi      | 1260         | John         | IJ                          | A           | Banfeild      | ,      | Α        | 1234 - Project 1234     |                      |              | A - Section A      |
| Employee Benefits >         | Acme Corporation            | Semi      | 42           | Joh          | IJ                          | A           | Banfield      | ,      | Α        |                         |                      |              |                    |
| Employee Management Tools > | Acme Corporation            | Semi      | 47           | John         | IJ                          | A           | Banfield      |        | Α        |                         |                      |              |                    |
|                             | Acme Corporation            | Semi      | 1291         | Jon          | JR                          | A           | Banfield      | ,      | Α        | 1234 - Project 1234     |                      |              | A - Section A      |
|                             | Acme Corporation            | Semi      | 1281         | Adrienne     |                             |             | Barbot        | ,      | Δ        | 1234567890 - 123456     | WEST - Division WEST | 2 - hats 2   | A - Section A      |
|                             | Acme Corporation            | Semi      | 1297         | Charles      | Charlie                     |             | Barkley       | ,      | Δ.       | L19190 - Project L19190 | EAST - Division EAST | 2 - hats 2   | B - Section B      |
|                             | Acme Corporation            | Weekly    | 1296         | Troy         |                             |             | Barnes        | ,      | Δ.       | 1234 - Project 1234     |                      |              | B - Section B      |
|                             | Acme Corporation            | Semi      | 1259         | Mark         |                             |             | Beck          | ,      | Α        | 1234567890 - 123456     |                      |              | A - Section A      |
|                             | Acme Corporation            | Semi      | 0027         | Justin       |                             |             | Benson        | ,      | Δ.       |                         |                      |              |                    |
|                             | Acme Corporation            | Semi      | 61           | Chandler     |                             |             | Bing          | ,      | Α        | 1234 - Project 1234     | EAST - Division EAST | 1 - hats 1   |                    |
|                             | Acme Corporation            | Semi      | 0035         | Caleb        |                             |             | Black         | ,      | Α        | L19190 - Project L19190 |                      |              | A - Section A      |
|                             | Acme Corporation            | Semi      | 69           | Jason        |                             |             | Bourne        | ,      | Α        | 1234 - Project 1234     |                      |              | A - Section A      |
|                             | Acme Corporation            | Weekly    | 1298         | Kobe         | Mamba                       |             | Bryant        | ,      | Α        | 1234 - Project 1234     |                      |              | A - Section A      |
|                             | Acme Corporation            | Weekly    | 1265         | ELSA         |                             |             | BUCKINGHAM    | ,      | Α        | L19190 - Project L19190 |                      |              | A - Section A      |
|                             | Acme Corporation            | Weekly    | 1267         | BUGS         |                             |             | BUNNY         | ,      | Α        | 1234 - Project 1234     |                      |              | A - Section A      |
|                             | Acme Corporation            | Semi      | 1268         | Wayne        |                             |             | Campbell      | ,      | Α        | 1234 - Project 1234     |                      |              | A - Section A      |
|                             | Acme Corporation            | Semi      | 1278         | Ruth         |                             |             | Campos        | ,      | Α        | L19190 - Project L19190 | EAST - Division EAST | 1 - hats 1   | A - Section A      |
|                             | Acme Corporation            | Weekly    | jk           | Bulma        |                             |             | Capsule Corp. | ,      | Α        |                         |                      |              |                    |
|                             | Acme Corporation            | Semi      | 1275         | Virginia     | Ginigin                     |             | Charleston    | ,      | Α        | L19190 - Project L19190 | WEST - Division WEST | 2 - hats 2   | B - Section B      |
| EMPLOYEE SELF SERVICE       | Acme Corporation            | Semi      | 1276         | Cristina     |                             |             | Crawford      | ,      | Δ.       | L19190 - Project L19190 | WEST - Division WEST | 1 - hats 1   | B - Section B      |
| CLIENT MANAGEMENT           | Acme Corporation            | Weekly    | 63           | Tazmanian    |                             |             | Devine        | ,      | Δ.       | 1234 - Project 1234     |                      |              | A - Section A      |
| REPORTING                   | Acme Corporation            | Weekly    | 40           | Griffin      |                             | Alexander   | Dobson        | ,      | Α        |                         |                      |              |                    |

Search for your employee using the master search list and clicking on 'Apply' Then select the employee which will bring up the following screen

| mpioyei                                                     | I-9 Verification                                                                                                    | iSolved   University   🍄 Help 🚽                                      |
|-------------------------------------------------------------|----------------------------------------------------------------------------------------------------|----------------------------------------------------------------------|
| Verification                                                | everification                                                                                                    |                                                                      |
| > Next                                                      |                                                                                                    |                                                                      |
| Certification<br>An electronic v<br>Authorized Re<br>below. | ersion for Section 1-Employee Information and Attestation of the form 1-9 has been completed by the employee. You may co<br>resentative Review and Verification by selecting the 'Continue with Section 2-Employer or Authorized Representative Review<br>e with data entry for informational purposes only. | mplete Section 2-Employer or<br>and Verification of form I-9' option |

Select **CONTINUE** to complete section 2-Employer or Authorized Representative Review and Verification of form I-9'.

Now you are able to choose which Lists and documents to use to complete the I-9 verification process:

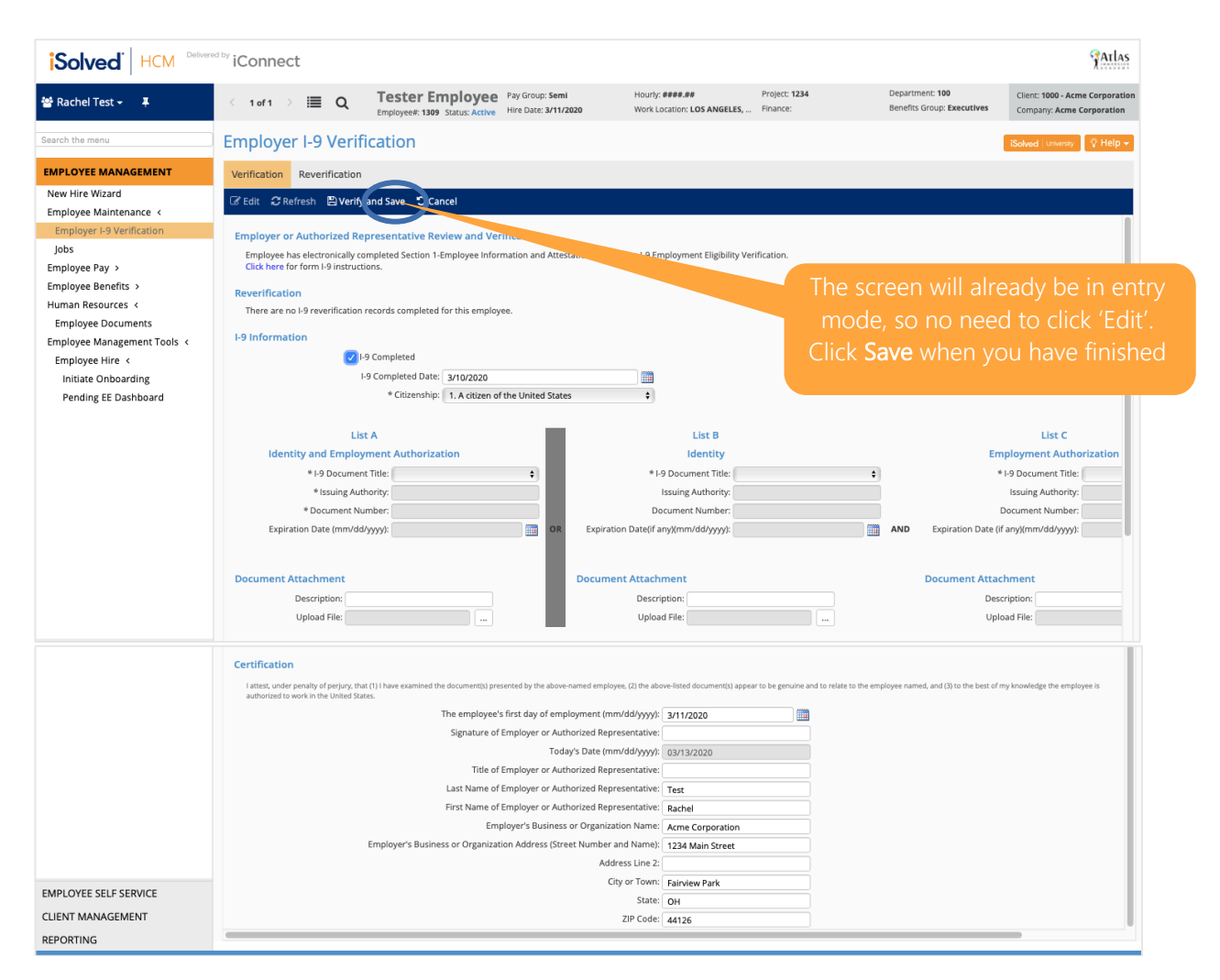

The **Reverification** is only for special circumstances relating to non-US citizen work permit changes and residency status changes. Check with your HR Account Manager for circumstances when reverification is necessary.

Finally, an attestation will pop up on your screen. Click Acknowledge and you're done!

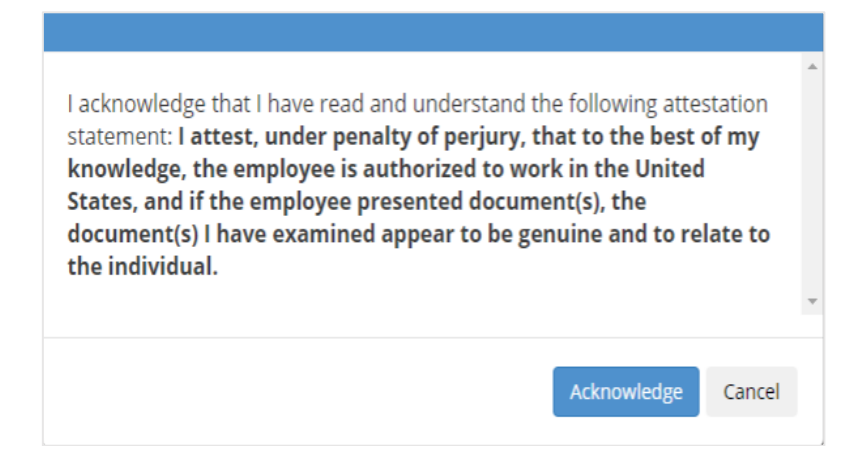